## Windows XP 環境におけるネットワーク印刷の設定方法

Windows XP 環境で TCP/IP を利用したネットワーク印刷を行う場合、あらかじめポートを作成する必要があります。

Windows XP 環境では、ネットワークポートを作成する方法として2通りあり、「Standard TCP/IP Port」を使用する場合と、「UNIX 用印刷サービス」をインストールすることにより利用できる「LPR Port」(WindowsNT4.0と同様のLPR)を使用する場合です。

ここでは、標準的な「Standard TCP/IP Port」を使用して利用できるネットワークポート作成手順を 説明します。

「スタート」メニューの「設定」から「プリンタ」を選択し、プリンタフォルダを開きます。

「LPR Port」を作成したいプリンタのプロパティを開きます。

| CASIO SPI<br>È般 共有                      | EDIA N4-612 のプ<br>ポート 詳細設定 É   | ロバティ との管理「デバイスの設定」 | ?          |
|-----------------------------------------|--------------------------------|--------------------|------------|
| S                                       | NOIO OF EEDIN 144-012          |                    |            |
| 印刷するボート<br>ドキュメントは、<br>印刷されます。          | 、( <u>P)</u><br>チェック ボックスがオンにな | っているポートのうち、最初に利    | 用可能なもので    |
| #                                       | 說明                             | プリンタ               | ~          |
| LPTI:                                   | フリンタボート                        | CASIO SPEEDIA N4-6 | 12, CASIO. |
| LPT2                                    | プリンタボート                        |                    |            |
| 🗆 LPT3:                                 | プリンタ ポート                       |                    |            |
| COM1:                                   | シリアル ポート                       |                    |            |
| COM2:                                   | シリアル ポート                       |                    |            |
| Сомз:                                   | シリアル ポート                       |                    | ~          |
| ボートのえ                                   | 自加①… , ポー                      | -トの削除(0) ポー        | トの構成(©)    |
| 100000000000000000000000000000000000000 | k d                            |                    |            |
| 双方同节#                                   | (一)を有効(こする(E)                  |                    |            |
| プリンタブー                                  | -ルを有効にする(N)                    |                    |            |
| Heree                                   |                                |                    |            |

プリンタプロパティより「ポート」タブを クリックします。 続いて、【ポートの追加】をクリックします。

| プリンタ ポート             | ? 2               |
|----------------------|-------------------|
| 利用可能なポートの種類(A):      |                   |
| Standard TCP/IP Port | )                 |
| HE                   |                   |
|                      |                   |
|                      |                   |
| 「新しいポートの種類(N)…」      | (新しいポート(P)) キャンセル |

「プリンタポート」の画面が表示されますので、 「利用可能なポートの種類」から 「Standard TCP/IP Port」を選択し、 【新しいポート】をクリックします。

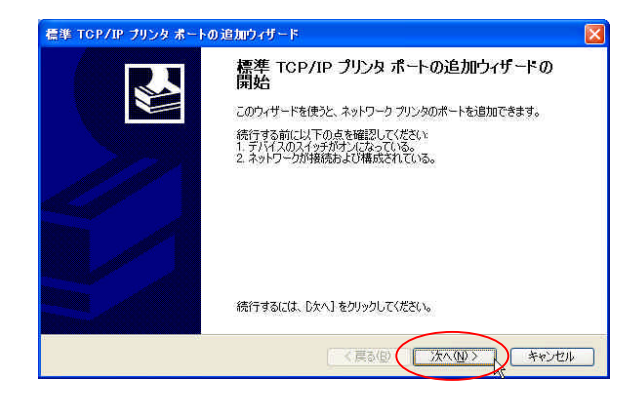

「標準 TCP/IP プリンタポートの追加ウィザ ード」が起動されますので、【次へ】をクリ ックします。

| <b>ドートの追加</b><br>どのデバイスに対するポートを追加 | しますか?                     | N. |
|-----------------------------------|---------------------------|----|
| 希望のデバイスのプリンタ名また(                  | IP アドレス、およびボート名を入力してください。 |    |
| つい カクまちけ ロ フドレフ(る)                | 1921681.2                 |    |
| #_L<(0)                           | ( IP 1921681 2            |    |
|                                   |                           |    |
|                                   |                           |    |
|                                   |                           |    |
|                                   |                           |    |
|                                   |                           |    |
|                                   |                           | _  |

「ポートの追加」の画面が表示されますので、 「プリンタ名またはIPアドレス」に IPアドレスを入力し、【次へ】をクリック します。 入力すると、「ポート名」は自動的に表示 されます。

【NW-100SP/NW-100L/NW-100/NW-108TN/NW-107TNの場合】

| 標準 TCP,<br>完了<br>次0特性で未一                   | /IP ブリンタ ポートの追加ウィザードの<br><sup>けが選択されました。</sup>                                               |
|--------------------------------------------|----------------------------------------------------------------------------------------------|
| SNMP<br>プロトコル<br>デバイス:<br>ポート名:<br>アダプタの種類 | (VL)Ž<br>LPR presto0<br>19216812<br>IP 19216812<br>CASIO Network Printer (PAGEPRESTO compati |
| <u>ር</u> መንተታ-ド <del>ዩ</del> 3             | 充了するには、「死了」をグリックしてください。                                                                      |

-a 自動的にポートの設定がされますので、 【完了】をクリックします。

 $\overline{}$ 

【NW-108T/NW-107T/NW-106/NW-105/NW-103 の場合】

| <b>ボート情報がさらに</b><br>デバイスを識別で              | \$ <b>要です。</b><br>きませんでした。                  |                    |       |
|-------------------------------------------|---------------------------------------------|--------------------|-------|
| 検出したデバイスの種<br>1.デバイスが正しく構成<br>2.前のページのアドし | 類が不明です。以下の点を確認してくれ<br>成されて(いる。<br>シスが正確である。 | ださい                |       |
| 前のウィザードのページ<br>ある場合は、デバイスの                | りに戻り、アドレスを修正してネットワーク<br>の種類を選択してください。       | で別の検索を実行するか、アドレスが確 | 実に正確で |
| デバイフの話き                                   |                                             |                    |       |
| ○ 標準(S)                                   | Generic Network Gard                        |                    |       |
| ⊙ 77287©                                  |                                             |                    |       |
|                                           | C                                           | < 戻る(B) (次へ(M) > ) | キャンセル |

-b「ポート情報がさらに必要です。」の画面が 表示されますので、「デバイスの種類」で 「カスタム」を選択し、【設定】をクリック します。

| 標準 TCP/IP ポート モニタの           | )構成            | ? 🔀   |
|------------------------------|----------------|-------|
| ポートの設定                       |                |       |
| ポート名( <u>P</u> ):            | IP_192.168.1.2 |       |
| プリンタ名または IP アドレス( <u>A</u> ) | 192.168.1.2    |       |
| プロトコル<br>() Raw( <u>R</u> )  |                |       |
| Raw 設定                       |                |       |
| - ポート番号(N)                   | 9100           |       |
| LPR 設定<br>キュー名(Q):           | presto0        |       |
| ■ LPR バイト カウントを有効            | hにする(B)        |       |
| □SNMP 25 52を有効               | 93Q)           |       |
| 1111〒(名位)                    | public         |       |
| SNMP デバイス<br>インデックス(D)       | 1              |       |
|                              | $\sim$         | ł     |
|                              | ОК             | キャンセル |

「ポートの設定」の画面が表示されますので 以下の設定を行います。

- ・プロトコルは「LPR」を選択します。
- ・LPR 設定の「キュー名」に「presto0」と 小文字で入力します。 「LPR バイトカウントを有効にする」に チェックを入れます。

すべての設定が終了したら【OK】をクリックします。

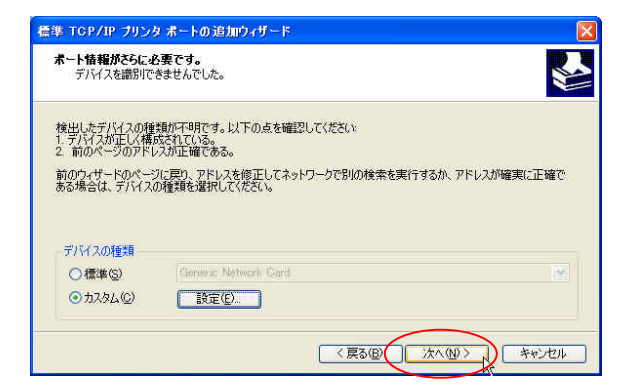

「ポート情報がさらに必要です。」の画面に 戻りますので【次へ】をクリックします。

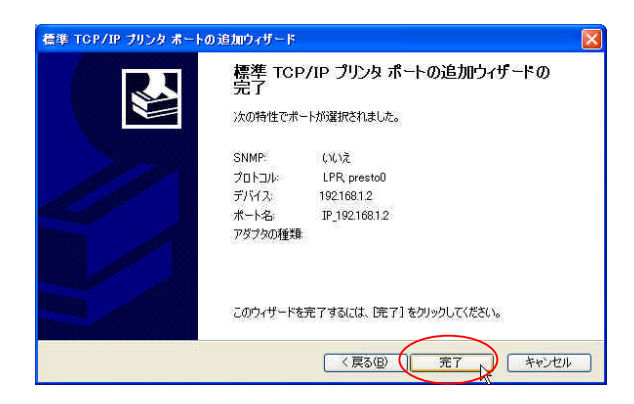

「標準 TCP/IP プリンタポートの追加ウィ ザードの完了」の画面が表示されますので、 【完了】をクリックします。

| プリンタ ポート             | ? 🛛                                                                                                    |
|----------------------|----------------------------------------------------------------------------------------------------|
| 利用可能なポートの種類(A):      |                                                                                                    |
| Local Port           |                                                                                                    |
| Standard TGP/IP Port | in the second second second second second second second second second second second second second second second |
|                      |                                                                                                    |
|                      |                                                                                                    |
| ★61 (ハーゼート」の活動米石(NI) |                                                                                                    |
| #17007/1-100/理天見110  |                                                                                                    |

👆 CASIO SPEEDIA N4-612 のプロパティ ? 全般 共有 ポート 詳細設定 色の管理 デバイスの設定 CASIO SPEEDIA N4-612 印刷するボート(2) ドキュメントは、チェックボックスがオンになっているボートのうち、最初に利用可能なもので 印刷されます。 ポート 1088 プリンタ ~ COM3: シリアル ポート □ COM4: シリアル ポート G FILE: ファイルへ出力 USB002 Virtual printer port for ... USB001 Virtual printer port for CASIO SPEEDIA N4-612 IP\_192. Standard TCP/IP Port ポートの追加(T)... ポートの削除(D) ポートの構成(C) ]双方向サポートを有効にする(E) ブリンタブールを有効にする(N) C 逾用(A) OK キャンセル

「プリンタポート」の画面に戻りますので、 【閉じる】をクリックします。

プリンタのプロパティの画面に戻ります。 設定したポートが登録されますので、【適用】 【OK】をクリックし終了します。

以上で、TCP/IP ネットワーク印刷ポートの作成は終了です。 Windows XP 環境より、TCP/IP を利用したネットワーク印刷が可能となります。